## ¿Olvidaste o quieres restablecer tu contraseña?

In the second second se

Cuando tu cuenta esté bloqueada debido a múltiples intentos fallidos de inicio de sesión, verás un mensaje informándote del bloqueo. A continuación, te explicamos los pasos para recuperar o restablecer tu contraseña:

## Pasos para recuperar tu contraseña en Fracttal One

- Login with

  Imi

  Imi

  Imi

  Imi

  Imi

  Imi

  Imi

  Imi

  Imi

  Imi

  Imi

  Imi

  Imi

  Imi

  Imi

  Imi

  Imi

  Imi

  Imi

  Imi

  Imi

  Imi

  Imi

  Imi

  Imi

  Imi

  Imi

  Imi

  Imi

  Imi

  Imi

  Imi

  Imi

  Imi

  Imi

  Imi

  Imi

  Imi

  Imi

  Imi

  Imi

  Imi

  Imi

  Imi

  Imi

  Imi

  Imi

  Imi

  Imi

  Imi

  Imi

  Imi

  Imi

  Imi

  Imi

  Imi

  Imi

  Imi

  Imi

  Imi

  Imi

  Imi

  Imi

  Imi

  Imi

  Imi

  Imi

  Imi

  Imi

  Imi

  Imi

  Imi

  Imi

  Imi

  Imi

  Imi

  Imi

  Imi

  Imi

  Imi

  Imi

  Imi

  Imi

  Imi
  </t
- 1. Ingresa tu correo electrónico registrado en Fracttal One.

2. Haz clic en la opción "Olvidé mi contraseña".

| 🔅 Fracttalone                                         |
|-------------------------------------------------------|
| Legie with                                            |
| - Email                                               |
| jonas.c os@fracttal.com                               |
|                                                       |
|                                                       |
| Password ()                                           |
| Course Deservered                                     |
| Forgot Password                                       |
| Next                                                  |
| INEXT                                                 |
|                                                       |
| You can also login with:                              |
| 🤇 Ġ Google 🔵 🤇 📕 Microsoft 🤇 🌘 SAML 🌖                 |
|                                                       |
| Don't have an account? Create Account                 |
| 5.0.48                                                |
|                                                       |
| When you log in to Fracttal you are accepting         |
| Laccept the Terms and Conditions and Privacy policies |
|                                                       |
|                                                       |
|                                                       |
|                                                       |
|                                                       |
|                                                       |

3. Aparecerá un mensaje indicando:

"Se ha enviado un correo electrónico a tu dirección registrada con instrucciones para restablecer tu contraseña."

|               | 🔅 fracttalone                                                                                         |
|---------------|----------------------------------------------------------------------------------------------------|
|               | Login with                                                                                            |
|               | jonas.u )s@fracttal.com                                                                               |
|               | Password                                                                                              |
|               | Forgot Password                                                                                       |
|               | Next                                                                                                  |
|               | You can also login with:                                                                              |
|               | Don't have an account? Create Account                                                                 |
|               | 5.0.48                                                                                                |
|               | When you log in to Fractal you are accepting<br>Laccept the Terms and Conditions and Privacy policies |
|               |                                                                                                    |
| $\rightarrow$ | If the account exists, an email will be sent with instructions to reset your pass                     |

- 4. Dirígete a tu bandeja de entrada (o carpeta de SPAM) y busca un correo de <u>no-</u> <u>reply@fracttal.com</u>
- 5. Abre el correo y haz clic en el botón "Cambiar contraseña".

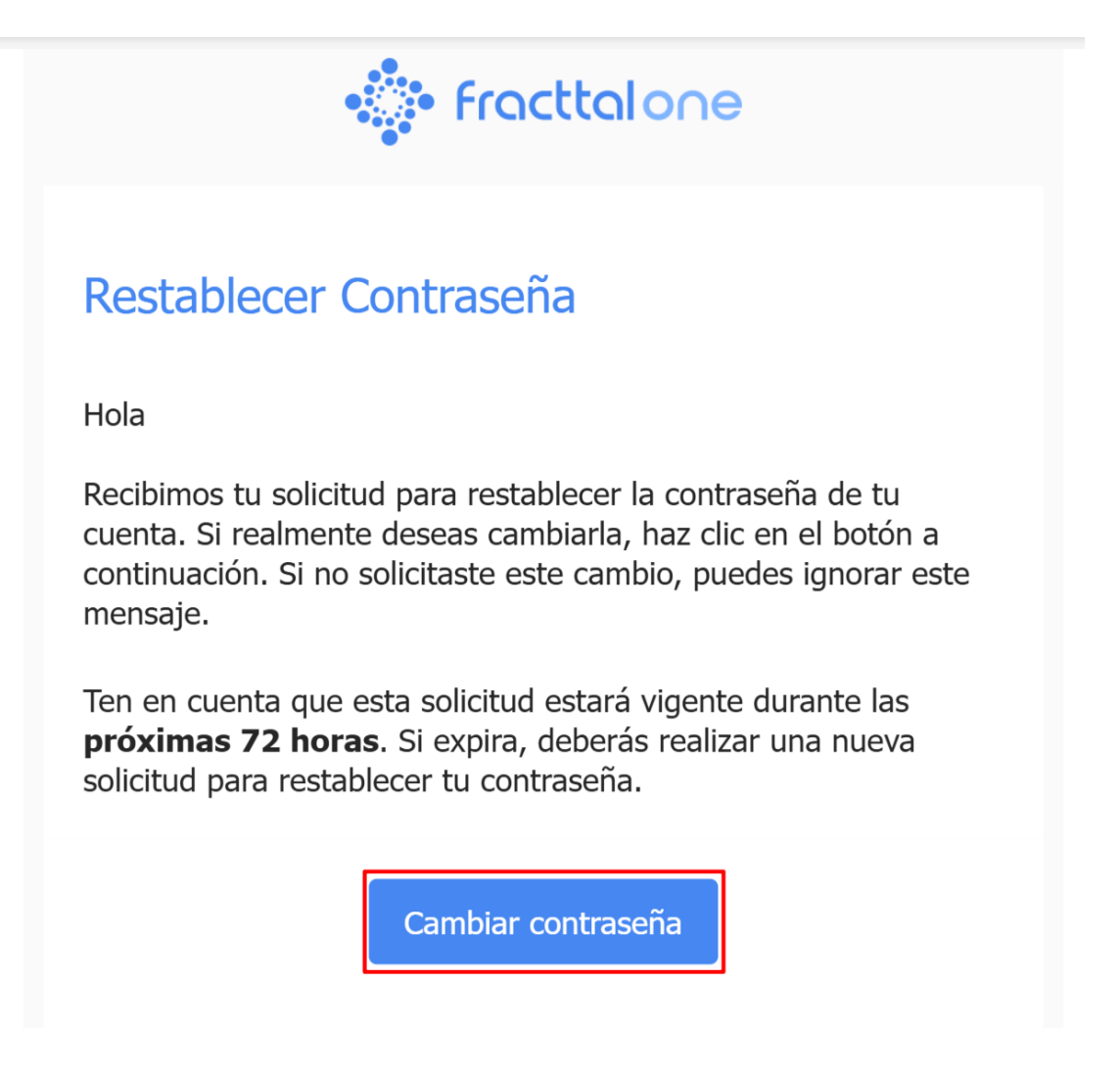

- 6. Serás redirigido a una página donde deberás:
  - Seleccionar la empresa o base de datos donde deseas cambiar tu contraseña (si manejas varias empresas).
  - Ingresar una nueva contraseña y confirmarla escribiéndola nuevamente.

| - fracttalone                                                        |
|----------------------------------------------------------------------|
| 🔅 fracttalone                                                        |
| Change password                                                      |
| Company —                                                            |
|                                                                      |
| Change                                                               |
| G TECHNICAL EXPRORT<br>When you tog in to Fractual you are accepting |
| Lacoupt the Terms and Conditions and Privacy policies                |

7. Haz clic en "Cambiar" para continuar.

| • fracttalone                                                                                           |  |
|----------------------------------------------------------------------------------------------------|--|
| Change password                                                                                         |  |
| Company                                                                                                 |  |
| New Password                                                                                            |  |
| Confirm New Password                                                                                    |  |
| Change                                                                                                  |  |
| 6 TECHNICAL SUPPORT                                                                                     |  |
| When you log in to Fractial you are accepting<br>I accept the Terms and Conditions and Physacy policies |  |
|                                                                                                    |  |
|                                                                                                    |  |

¡Listo! Tu contraseña ha sido actualizada con éxito, y ya puedes ingresar a Fracttal One.

## Nota importante:

- Si tienes múltiples cuentas, deberás repetir estos pasos para cada una.
- Asegúrate de crear una contraseña segura, usando al menos 8 caracteres que incluyan mayúsculas, minúsculas, números y símbolos.